#### Escuela Nacional de Salud Pública Universidad Virtual de Salud Curso de Moodle

# Elluminate

(Adaptado del Curso de Familiarización del CVSP)

- Salas Elluminate
  - Como Ingresar. Paso 1 al 4
  - Ventanas Principales. Ventana 1 a la 4
  - Funciones básicas.
    - Barra de herramientas
    - Barra de status
  - Principales Funciones.
    - File/Archivo
    - Session /Sesión
    - Ver
    - Tools menú
  - Cargar presentación. Paso 1 al 5

## Salas de Elluminate

**Elluminate Live**<sup>™</sup> es una herramienta de primer orden para educación, demostración, colaboración y conferencias por Web en tiempo real – de grandes capacidades y fácil de usar.

**Elluminate Live™** es la solución ideal para aprendizajes, capacitaciones, adiestramientos, tutorías y reuniones. Elluminate Live™ ahorra tiempo y dinero al suprimir viajes innecesarios, sin dejar de mantener la eficacia de una reunión cara a cara.

**Elluminate Live™** permite impartir enseñanza en línea, capacitación, adiestramiento, tutoría y reuniones en vivo.

• Como Ingresar. Paso 1 al 4

#### Cómo Ingresar a las Salas Elluminate

Para acceder a las salas de Elluminate del Aula Virtual, en primer lugar, haber recibido la invitación a participar en la sesión de Elluminate del curso donde se matriculado.

A continuación le presentamos los pasos que debe seguir detalladamente para que su acceso a la sala se logre satisfactoriamente, una vez siga las indicaciones.

#### Paso 1

Habitualmente recibe las indicaciones generales en el tema objeto de intercambio virtual y/o por correo electrónico, donde se le informará la dirección electrónica a la cual debe conectarse, el día, hora y otras especificaciones que debe seguir. Con esta dirección accederá al espacio de identificación de Elluminate, donde deberá loguearse, haciendo click en el botón "log in":

| Session Login                  |                    |
|--------------------------------|--------------------|
| Natura ( main the state of the | Durman is new Blac |
| Log m                          | Find out mo        |
|                                |                    |

#### Paso 2

Una vez logueada, notará que se está instalando la función de *java* que le permitirá entrar a la sala.

| Session   | Login                                                                                                    |
|-----------|----------------------------------------------------------------------------------------------------|
| Name Here | Andre is and Facilities                                                                                         |
| A447      | Java starting                                                                                                   |
|           |                                                                                                    |
|           | lackboard <sub>b</sub>                                                                                          |
|           | for which the second second second second second second second second second second second second second second |
|           | See Durged shalos                                                                                               |
|           | Table Sectors Sectors                                                                                           |
|           | And out more                                                                                                    |
|           |                                                                                                    |

### Paso 3

Una vez instalada la función, mostrará la pantalla de acceso a Elluminate, y la versión que instalará.

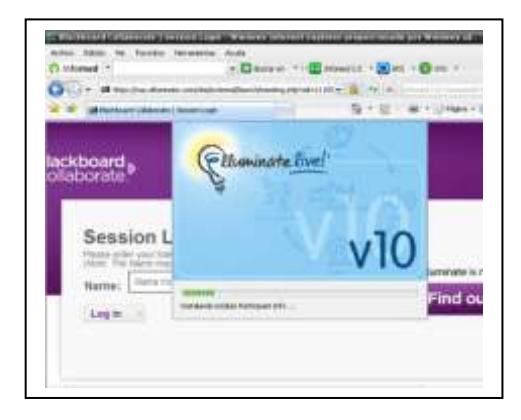

### Paso 4

Entrará a la sala y solicitará información de su computador para iniciar la conexión con él. En este momento ya ha ingresado a la sala elluminate, verá una pantalla como la que se muestra a continuación, en donde podrá escoger el tipo de su conexión.

Las opciones disponibles en este campo son: 28.8 Kbps Dialup, 33.6 Kbps Dialup, 56 Kbps Dialup, ISDN, Cable/DSL y LAN,

| 412-224 |                                          |  |
|---------|------------------------------------------|--|
| 100     | A                                        |  |
|         | 22                                       |  |
|         | 15                                       |  |
|         | 27 (1997)                                |  |
| ***     | 11 0                                     |  |
|         | - * ** ( ) ( ) ( ) ( ) ( ) ( ) ( ) ( ) ( |  |
|         |                                          |  |
|         |                                          |  |
| A       |                                          |  |
|         |                                          |  |
| 1.      |                                          |  |
|         |                                          |  |

• Ventanas Principales. Ventana 1 a la 4

## Ventanas Principales.

Elluminate consiste de 4 ventanas primordialmente:

| •                     | A Provincial | A Annual An |
|-----------------------|--------------|-------------|
| <u>alf</u><br>3.<br>① | <b>1</b>     | 3           |
| P                     |              |             |

## 1. Información de los participantes.

Esta ventana permite ver quién está participando de la sesión, qué derechos tiene cada quién, quién o quienes participan como moderador y quién pide la palabra.

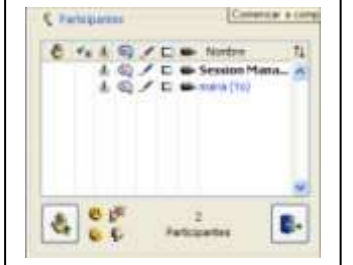

A la izquierda de cada nombre del participante podrá ver íconos que identifican los privilegios otorgados a cada participante. El moderador podrá otorgar o eliminar los permisos correspondientes haciendo doble click sobre cada uno de los íconos para cada participante.

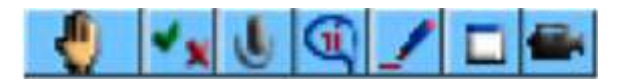

Manos Levantadas: permite al participante levantar la mano.

Encuesta: permite al participante contestar encuestas.

Micrófono: permite al participante utilizar el micrófono.

**Chat Privado:** permite al participante enviar mensajes privados al moderador u otros participantes, pero siempre visible para el moderador.

Herramientas de la Pizarra: permite al participante utilizar las herramientas de la pizarra.

**Compartir Aplicaciones:** permite al participante compartir aplicaciones con el moderador.

Video: permite al participante transmitir imágenes desde una cámara web conectada a su computadora.

## Para pedir a palabra.

Para pedir la palabra haga click en el icono con una mano que aparece en la ventana de información de los participantes.

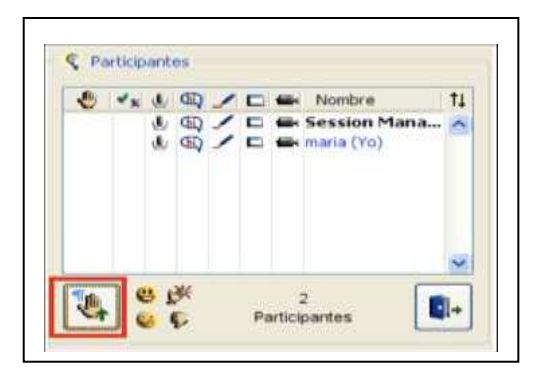

En esta ventana aparecerá quién está pidiendo la palabra y el orden en que esta ha sido pedida.

Igualmente, aparecerá en la parte inferior de esta ventana la información de manos levantadas del total de participantes de la sesión (ejemplo: 2/6 hands raised = 2/6 manos levantadas). Haga click en el mismo ícono para bajar su mano.

#### Icono de emociones.

Existen 4 íconos en la ventana de información de los participantes que permiten expresar diferentes tipos de emociones frente a las intervenciones de los otros participantes:

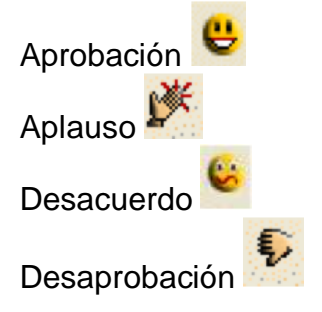

### Temporalmente fuera de la Sesión

Al hacer click en este ícono informará a los demás participantes que estará temporalmente fuera de la sesión.

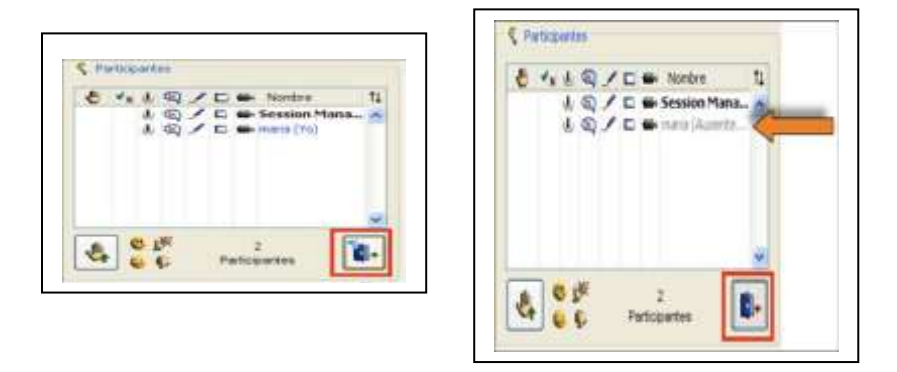

Haga click nuevamente en el ícono cuando quiera regresar a la sesión.

### 2. Mensajes escritos.

Esta ventana permite conversaciones escritas entre los participantes. Pueden enviarse mensajes escritos a todos los participantes, solamente al moderador, o a algún miembro en particular.

| nostrac | Todos                          | * | 0 |
|---------|--------------------------------|---|---|
| Entrada | : 24 de junie de 2008 09:17 AM |   | ~ |
|         |                                |   | 3 |
|         |                                |   |   |

## 3. Audio.

Esta ventana permite crear conversaciones de voz entre los participantes. Solamente un participante puede hablar a la vez. Es necesario pedir la palabra para hablar.

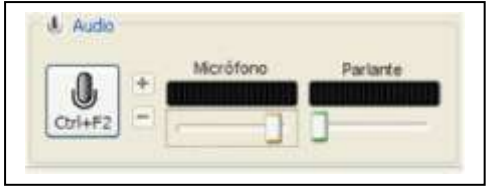

**Elluminate** se caracteriza por su posibilidad de tener conversaciones de voz entre los participantes. Para hablar haga click en sobre el botón del parlante. Cuando usted tenga la palabra verá el parlante en color naranja en la ventana de audio. Al terminar su intervención, es necesario que haga click nuevamente sobre el parlante para que otros puedan hablar. Esto sucede ya que solamente puede hablar una persona a la vez.

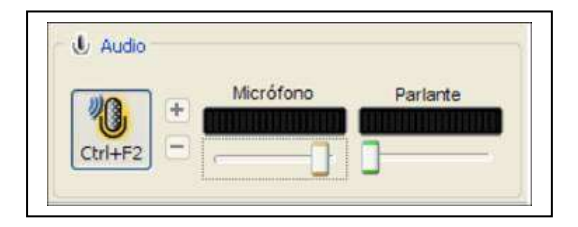

## 4. Tablero (Pizarra).

Es la ventana principal de presentaciones. Permite colocar documentos para ser trabajados en grupo. Igualmente, tiene herramientas que permiten escribir y modificar los documentos presentados. Lo que aparece en el tablero es posible de imprimir o guardar como archivo.

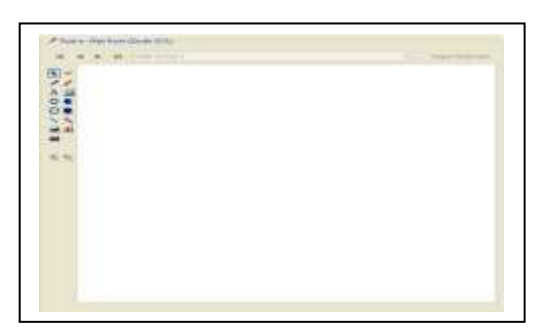

En la siguiente figura, se muestran las herramientas que se pueden utilizar en la pizarra y el uso de cada una de ellas.

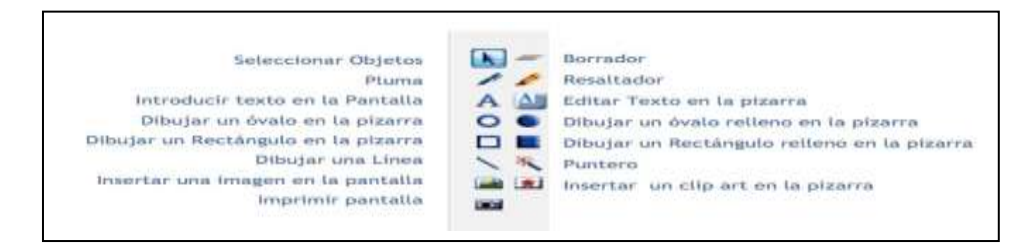

• Funciones básicas.

### Funciones básicas.

En esta sección explicaremos las funciones básicas que debemos conocer para poder usar con eficiencia las herramientas que nos brinda Elluminate.

Para esto hemos dividido la explicación en dos partes:

- 1. La barra de herramientas
- 2. La barra de status de conexión

## 1. Barra de herramientas.

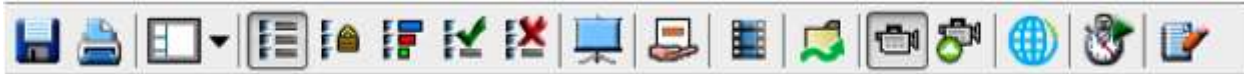

Cada botón de la barra de herramientas cumple una función importante para el desarrollo de la sesión. Es por eso que esta parte la dedicaremos a explicar la función de cada botón. Los dos primeros botones son los tradicionales de guardar e imprimir.

### Botón de posición/imagen.

Este botón permite cambiar la imagen de la pantalla (posición de las diferentes ventanas en la pantalla)

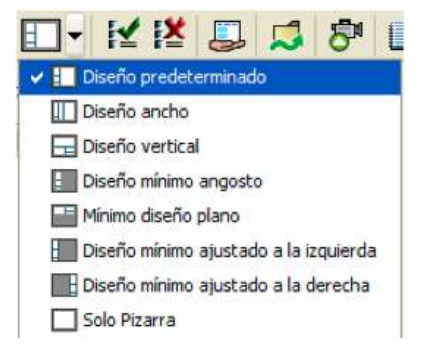

## Botones de manejo de estadísticas.

Estos botones permiten editar las opciones de visualización de los resultados de las encuestas.

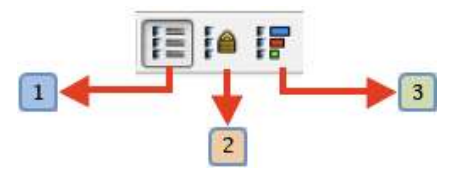

- Mostrar resultados de la encuesta sólo al moderador.
- <sup>2</sup>Bloquear las respuestas para evitar cambios.
- <sup>3</sup> Publicar resultados de estadísticas en la pizarra

### Respuestas inmediatas SI/NO.

Esta herramienta permite responder inmediatamente a preguntas realizadas por el moderador. Estas respuestas son SI/NO.

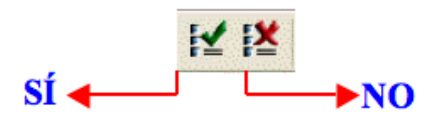

### Botón de pantalla completa.

Este botón permite manejar la presentación utilizando la ventana completa, esto quiere decir que no se podrá visualizar la ventana de participantes ni la de chat.

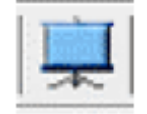

### Botón de compartir escritorio.

Este botón permite que los participantes de la sesión puedan visualizar el escritorio del moderador con el objetivo de que el moderador pueda mostrar archivos que se encuentren en su computadora o pueda hacer alguna demostración de algún procedimiento en la computadora.

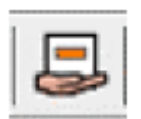

## Botón para mostrar u ocultar la ventana de la biblioteca virtual.

Al presionar este botón, aparecerá una ventana como la que aparece en la figura siguiente:

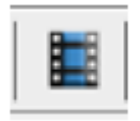

A continuación podrá cargar archivos multimedia desde su computador o introducir enlaces a multimedia.

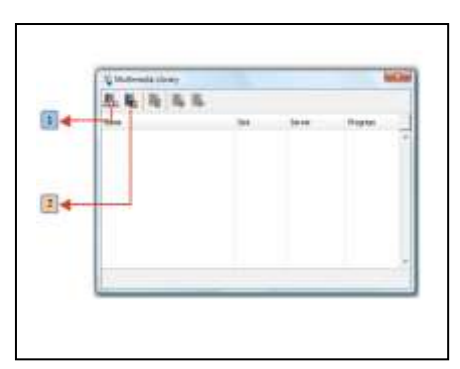

- 1 Introducir enlace a multimedia.
- 2 Cargar archivo multimedia.

## Botón para cargar archivos.

Este es el botón para cargar archivos:

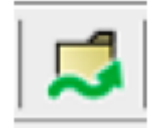

Al utilizar este botón aparecerá la siguiente ventana:

| C file Transfer |       |      |        |         |
|-----------------|-------|------|--------|---------|
| 0.0.1%          | 0.000 | 1944 | Sever. | Program |
|                 |       |      |        |         |
|                 |       |      |        |         |
|                 |       |      |        |         |
|                 |       |      |        |         |
|                 |       |      |        |         |

## Botón de soporte de videos.

Este botón se utiliza para habilitar o deshabilitar el soporte de videos.

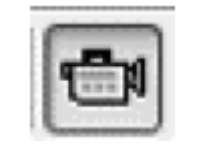

Aparecerá una ventana para cargar los archivos como la que mostramos en la figura siguiente:

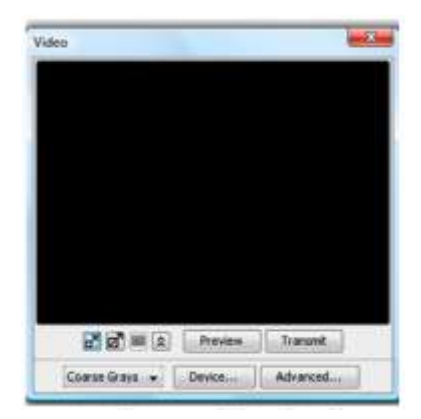

Botón para ir a una página web.

Al presionar este botón:

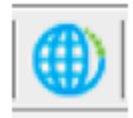

Aparecerá una ventana como la que aparece en la siguiente figura en donde podrá introducir la página web que desea visitar:

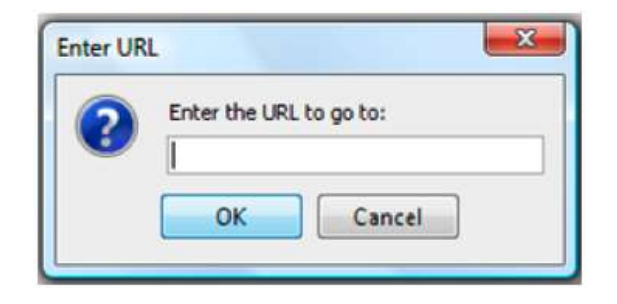

## Botón del Web Site Elluminate Live.

Este botón permite visitar el sitio web de ELLUMINATE (Elluminate Live!).

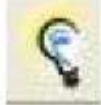

## Botón del Cronómetro.

Permite habilitar un cronómetro para medir el tiempo en una exposición o en el uso de la palabra.

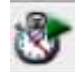

### Botón del Block de notas.

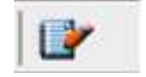

Permite habilitar el block de notas para realizar anotaciones, las que pueden ser guardadas para consultas posteriores.

### 2. Barra de status de conexión.

En la parte inferior de la pantalla aparecerán los iconos correspondientes al estado de conexión.

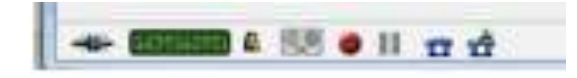

- 1. <u>Desconexión de sesión</u>: permite desconectarse de la sesión de grupo e ingresar a una sesión individual.
- 2. <u>Conexión sesión</u>: al desconectarse de una sesión grupal, se activa este ícono que permite volver a conectarse al grupo.
- 3. <u>Conexión a ELLUMINATE:</u> Cuando el ícono se muestra verde significa que está conectado a programa. Al ser rojo el ícono le indica que se ha desconectado del software.
- Bloqueado: Indica si la comunicación con el servidor está bloqueada o no. Cuando el "candado" aparece abierto significa que no está Bloqueado.
- 5. <u>Grabación</u>: Elluminate Live! permite grabar las sesiones de trabajo. Este ícono indica si las conversaciones están siendo grabadas o no.

• Principales Funciones.

### Principales funciones del menú.

En esta sección explicaremos la función de los elementos principales del menú y que son de gran ayuda para que las sesiones se desarrollen satisfactoriamente.

## File /Archivo.

En este comando encontrará las mismas funciones que aparecen en la ventana Archivo de Microsoft Office.

Estas funciones son:

- New Nueva ventana con tablero
- Open Las opciones disponibles en este campo son las siguientes:
  - Multimedia from file
  - Multimedia from URL
  - Quiz
  - Session Plan
  - Transfer from File
  - Transfer from URL
  - Whiteboard
- Save Guardar conversaciones de texto y/o documentos del tablero.
- Page setup permite configurar los documentos del tablero para ser impresos.
- Print Imprimir
- Exit dejar la sesión

## Session/Sesión.

Encontrará las funciones de conexión al software y status dentro de la sesión. Las principales funciones a utilizar serán:

- Join de session Unirse a una sesión
- Leave the session Dejar la sesión
- Stepped away Dejar la sesión temporalmente

- Connection speed – Velocidad de conexión

### Ver.

En esta ventana encontrará las siguientes funciones:

- <u>Window Layout Posición/imagen ventanas:</u> permite cambiar la imagen de la pantalla (posición de las diferentes ventanas)
- <u>Lock Windows Bloquear ventanas:</u> bloquea la posibilidad de cambiar la posición y tamaño de cada ventana.
- <u>Calculator Calculadora:</u> habilita y deshabilita el uso de la calculadora
- Video : Aparece ventana que habilita el uso del video

### Tools menú.

En esta ventana utilizaremos dos comandos principalmente:

- Audio: Aparecen ventanas que habilitan uso del audio
- <u>Whiteboard:</u> Habilita todos los comandos del tablero
- <u>Help:</u> Ayuda

• Cargar presentación. Paso 1 al 5

### Cómo cargar una presentación.

Las presentaciones son una herramienta indispensable para el desarrollo de las sesiones.

Durante una sesión los participantes pueden compartir con los demás participantes, gráficos, presentaciones en power point, y cualquier documento que tengan en su PC y que ayude a mostrar el tema que se este tratando.

Para que los usuarios puedan utilizar eficientemente esta herramienta, hemos desarrollado los pasos básicos necesarios para ayudar a que esta tarea sea más fácil.

#### Paso 1.

Haga click en el botón que se muestra en la figura:

| AD ROPERTS | - 15 | 1 mar 10 |
|------------|------|----------|
| ** -       |      |          |
| a          |      |          |
| a 1        |      | _        |

#### Paso 2.

Aparecerá una ventana como la que se muestra en la figura en donde podrá escoger la ubicación de la presentación que desea cargar (antes o después de la pantalla actual, reemplazo de la pantalla actual o como subtema de la pantalla actual). Luego haga click en **OK**.

| ect Screens               |                       |
|---------------------------|-----------------------|
| Screen Insertion Location |                       |
| Alter current screen      | Before current screen |
| C Replace Screen          | 🕐 As sub-topic        |
| Select Screens            |                       |
| Current Streen            |                       |
| C Selected Screens        |                       |
|                           | OK Cancel             |

#### Paso 3.

En este paso se desplegará el explorador de Windows para que usted busque y seleccione desde su computador la presentación que desea cargar. Haga click sobre la presentación deseada y luego presione el botón Open como se muestra en la figura.

|       | - management | - F-00                               |   |
|-------|--------------|--------------------------------------|---|
| A15 - |              |                                      |   |
|       | <u>=</u>     | Concession in the local diversion of |   |
|       | 2 44 110000  | 100                                  | - |

#### Paso 4.

A continuación aparecerá una ventana en donde podrá seleccionar la resolución del monitor para el despliegue de la presentación, tal y como se muestra en la figura.

| reen Size           |                        |
|---------------------|------------------------|
| Monitor Resolution: | 1024 x 768 (Default) 👻 |
| Canvas Size: Widt   | h: 651 Height: 551     |

### Paso 5.

En este punto, la presentación de PowerPoint ha sido cargada a la sala elluminate y podrá ser visualizada en la pantalla al utilizar los botones de navegación.

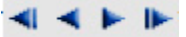

Adicional a esto, el listado de diapositivas podrá ser visualizadas con la barra de desplazamiento tal y como se muestra a continuación.

| * N12/12 ***** | - · · · · · · · · · · · · · · · · · · ·                                                                                                    |  |
|----------------|----------------------------------------------------------------------------------------------------|--|
| 810 - B        | No. Marine   No. Marine   No. Marine |  |
| (14) (14)      |                                                                                                    |  |

*¡ESPERAMOS QUE CON ESTE BREVE MANUAL PUEDA TRABAJAR EN LAS SESIONES VIRTUALES DE SU CURSO. ÉXITOS!.*